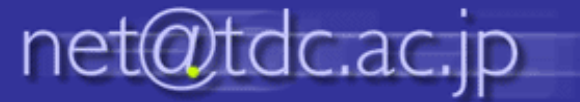

## 行事予定を自分のGoogleカレンダーに表示する

1.ポータルサイトトップページ設置の行 事予定右下の <u>+ Google カレンダー</u> をク リックします。

|       | > 2017年:          | 3月 26日 ~ 4月            | 31日 👻                      |             |                  | 合印刷 週    | 月 予定リス           |
|-------|-------------------|------------------------|----------------------------|-------------|------------------|----------|------------------|
|       | 3/26(日)           | 3/27 (月)               | 3/28 (火)                   | 3/29 (水)    | 3/30 (木)         | 3/31 (金) | 4/1 (土)          |
|       |                   |                        |                            |             |                  |          | [防火·防災安          |
| 08:00 |                   |                        |                            |             |                  |          |                  |
|       |                   |                        |                            |             |                  |          |                  |
| 09:00 |                   |                        |                            |             |                  |          | 09:00            |
| 10:00 |                   |                        |                            |             |                  |          | 加入新入             |
| 10:00 |                   |                        |                            |             |                  |          | 10100~1          |
| 11:00 | 1:00 ~ 12:0       |                        |                            |             |                  |          | -11:11:11:       |
|       | 回期大学開学<br>= 暗記会ホー |                        |                            |             |                  |          | 44 PF<br>141 RR  |
| 12:00 |                   | 12:00 ~ 13:0<br>字生部課事務 |                            |             |                  |          | 12: 13F          |
| 13:00 |                   | 連絡会                    |                            |             |                  |          | 13:00 ~ 14:0     |
|       |                   |                        |                            |             |                  |          | 第1学年オリ<br>さいかと仮ぬ |
| 14:00 |                   |                        |                            |             | 14:00~15:0       |          |                  |
| 15:00 |                   |                        |                            |             | 127.02.9.12      |          |                  |
|       |                   |                        |                            |             |                  |          |                  |
| 16:00 |                   | 16:00 ~ 17:0           |                            |             | 16:00 ~ 17:0     |          |                  |
| 17:00 |                   | 医原女王宫理<br>委昌会          | 17.00 10.0                 | 17.00.17.00 | 法人評議員会           |          |                  |
| 17.00 |                   |                        | 17100 × 18:0               | 広報委 災害      |                  | _        |                  |
| 18:00 |                   |                        | 18: 18: <mark>18:00</mark> | 18:00 18:00 | 18:00 ~ 19       |          |                  |
|       |                   |                        | 2 2 P 18:                  | 教養料 教養      | 第160回当<br>末館13階間 |          |                  |
| 19:00 |                   |                        | 10                         |             |                  |          |                  |

2.自分のGoogleカレンダーに画面が 遷移し、下記画面が表示されたら、必 要な施設・部署のカレンダーの <sup>通知</sup> を クリックします。

| これらのカレンダーを追加しますか? |    |
|-------------------|----|
| 行事 学生課            | 追加 |
| 行事 大学庶務課          | 追加 |
| 行事 大学院            | 追加 |
| 行事 施設課(千葉校舎)      | 追加 |
| 行事 法人事務局          | 追加 |
| 行事 千葉病院           | 追加 |
| 行事 水道橋病院          | 追加 |
| 行事 口科研            | 追加 |
| 行事予定 国際交流部        | 追加 |
| 行事 短期大学           | 追加 |
| 行事 市川総合病院         | 追加 |
| 行事 回書課            | 逾加 |
| 行事 教務課            | 追加 |
| 行事 衛生士校           | 追加 |

※ すべて通知 をクリックして、すべてのカレンダー を表示した後に、画面左「他のカレンダー」から 不要なカレンダーを非表示にすることも可能

3.自分のGoogleカレンダーに追加した施設・部署の行事予定が追加して表示されます。

## イベントを自分のGoogleカレンダーにコピーする

1.自分のカレンダーに表示した行事予 定をクリックします。 2.「マイカレンダーにコピー」をクリックしま す。

3.コピーした後は行事予定のカレンダー を非表示にしても、コピーしたイベントは カレンダーに表示されます。

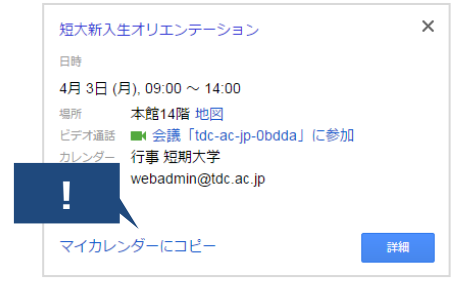